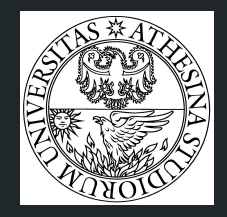

# Man-in-the-middle attack using Ettercap

Group 4: Linh, Manish, Mario and Mei

#### Lab objectives

After this lab we expect all of you to know:

- 1. what a MITM is,
- 2. what are the different types of MITM attacks and
- 3. how you can perform them using ettercap...
- 4. Lastly how to save your **face** from such attacks...

#### Lab Structure

- → Hands-On → Make yourself home
- → Listening (ARP Poisoning)
- → Modification (Downgrading of SSL and SSH)
- $\rightarrow$  Save your face with some countermeasures

## Man-in-the-Middle

#### **Unsecured network**

User

#### MAN IN THE MIDDLE ATTACK

The attacker intercepts the network and watches the transactions berween the two parties, stealing sensitive information

Attacker with router

ay Nante ENE vi LRE∖Microsoft\Win ADwNH0w\$Ni:©qdiplus.dllGdiplusSt GdipGetTanageEncoders GdipSa W0L A9A RegDeleteKevExWad

Web Server

#### Lab setup

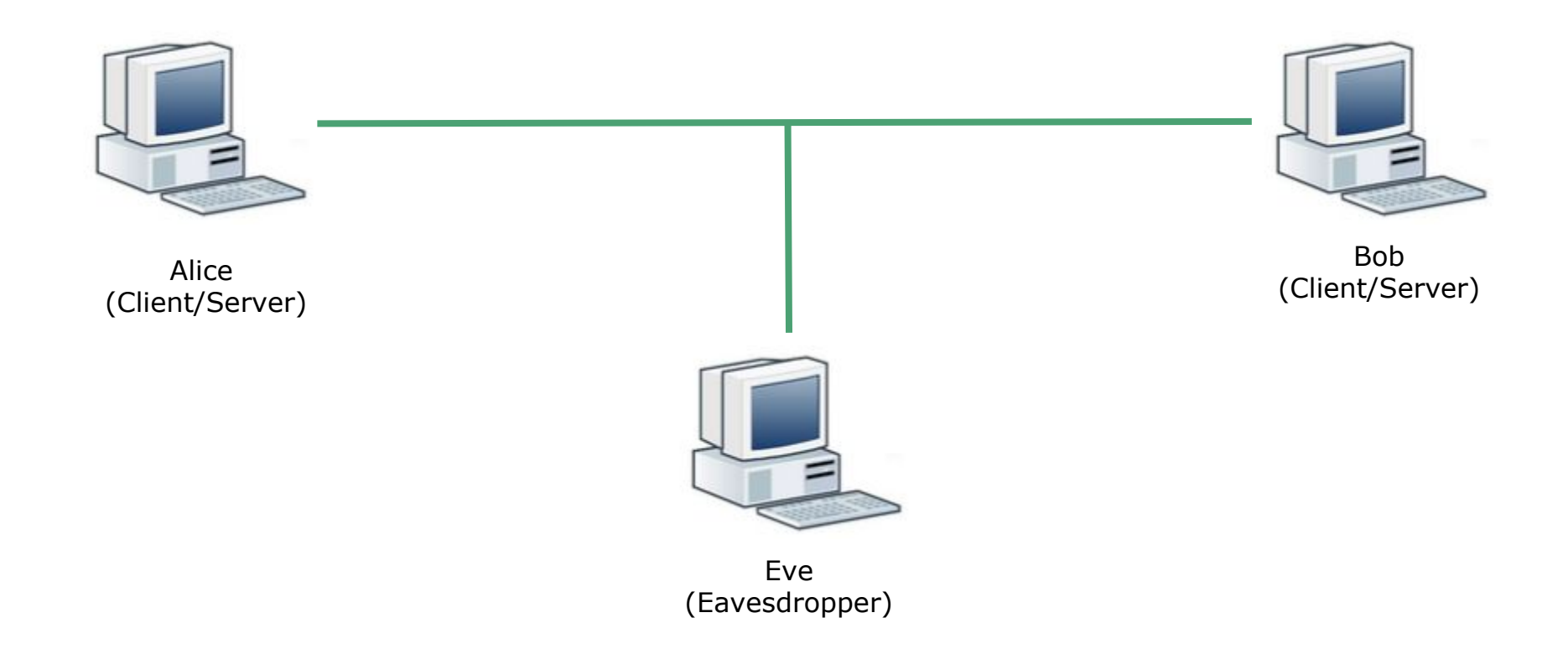

#### Victim VM → Alice

- Victim VM → Lubuntu 15.10
  - ifconfig
    - It should be 192.168.56.7

- root password  $\Rightarrow$  123

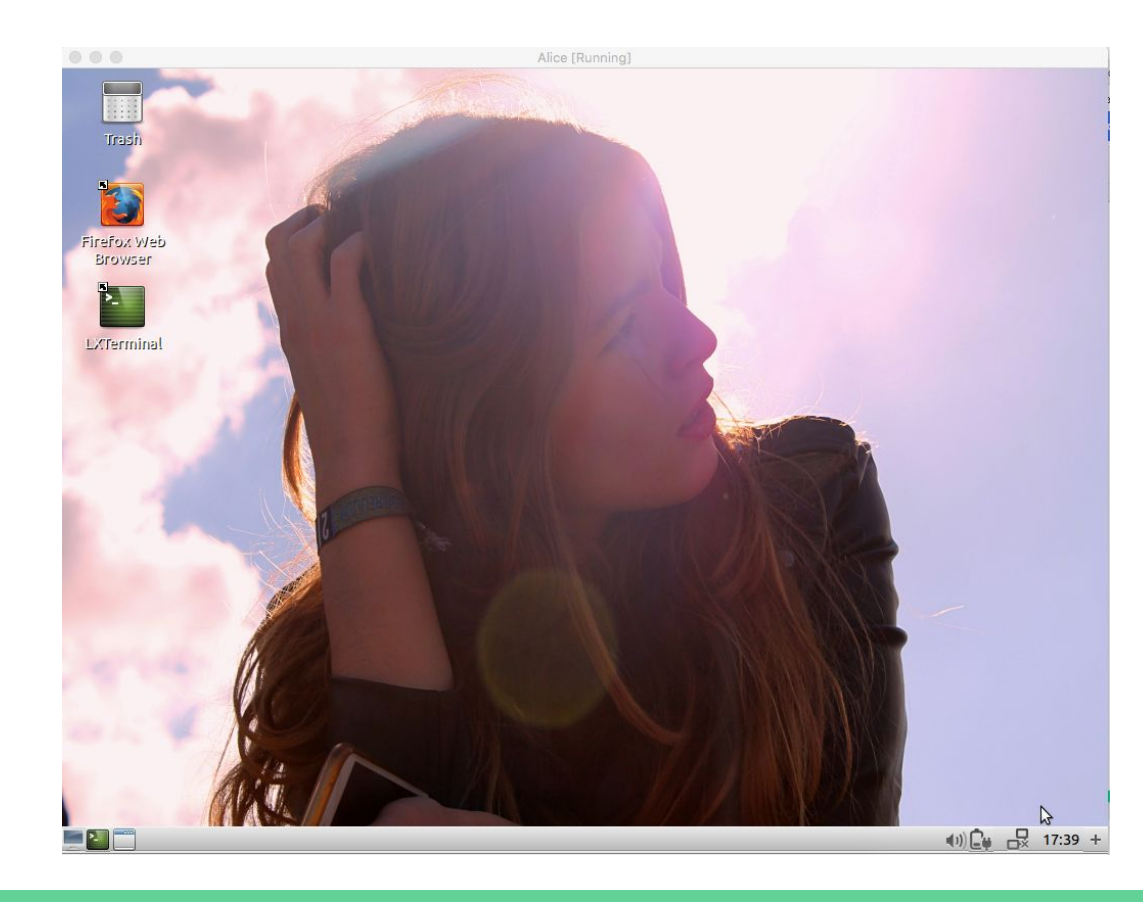

#### Victim VM → Bob

Victim VM → Windows 7

- Open the terminal
  - ipconfig
    - It should be 192.168.56.8
  - Start the WampServer

- root password → 123

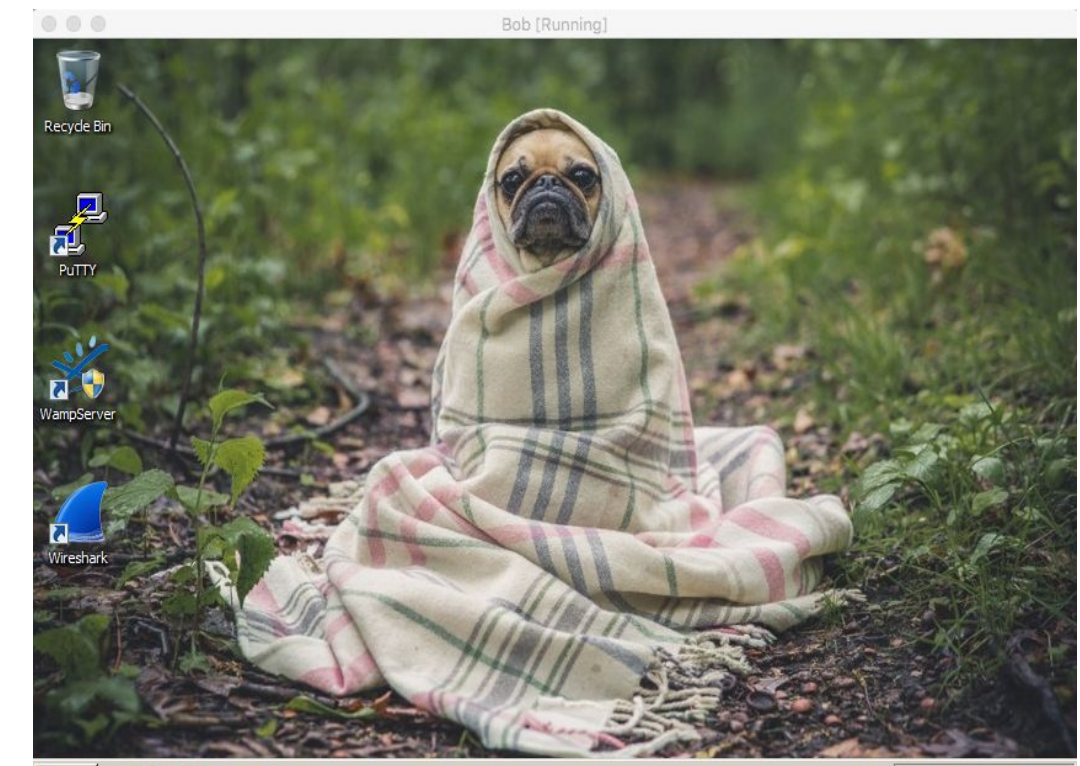

\* 📆 🕩 5:45 PM

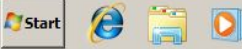

#### Attacker VM → Eve

- Attacker VM → Lubuntu 15.10
  - ifconfig
    - It should be 192.168.56.9

- root password  $\Rightarrow$  123

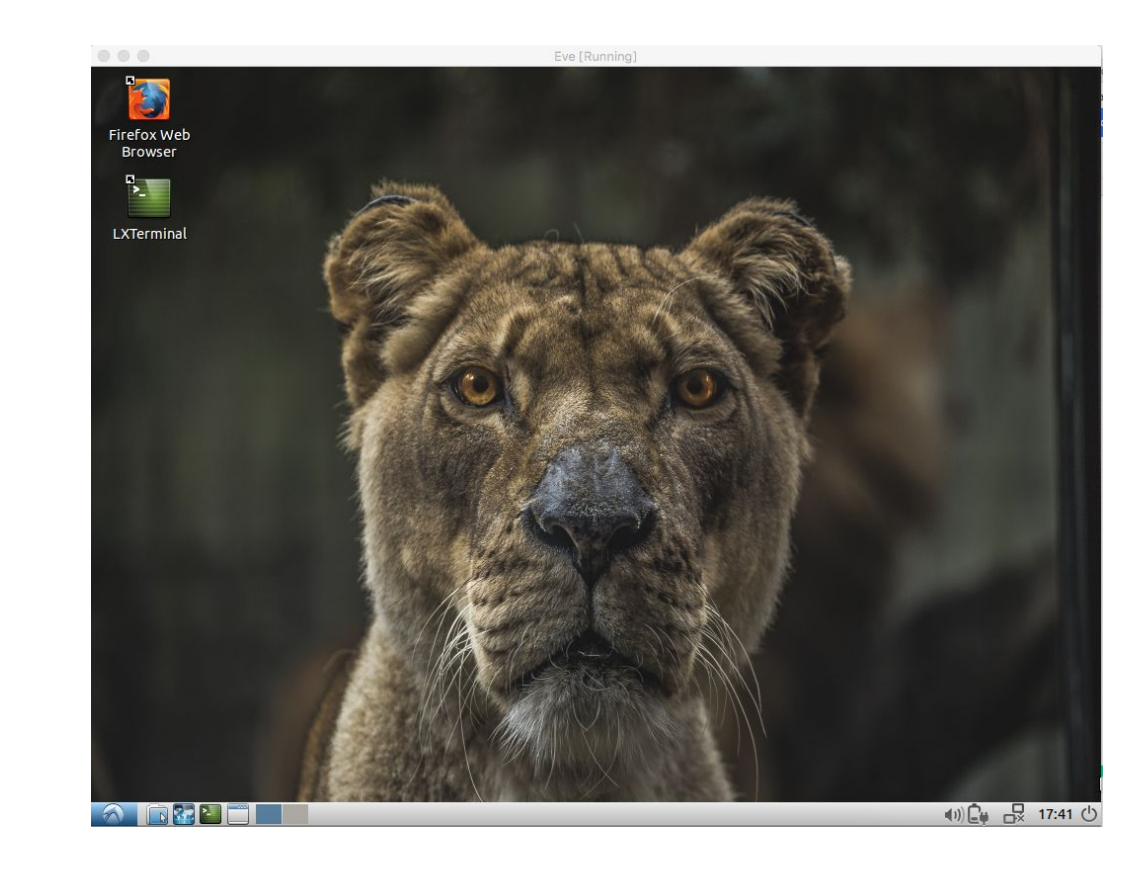

# Wireshark

sudo wireshark

#### WireShark

In attacker's machine:

- Open LxTerminal from desktop and type **sudo wireshark**
- Check Interface with **ifconfig** in LxTerminal.
- Select Interface in wireshark program (enp0s3)
- Happy Sniffing
- Filters (http/ssh)
- Packets (GET/POST)

## Wireshark

#### **ARP** Poisoning: Concept

An attacker associates his MAC address with the IP address of another host, causing any traffic meant for that IP address to be sent to the attacker instead.

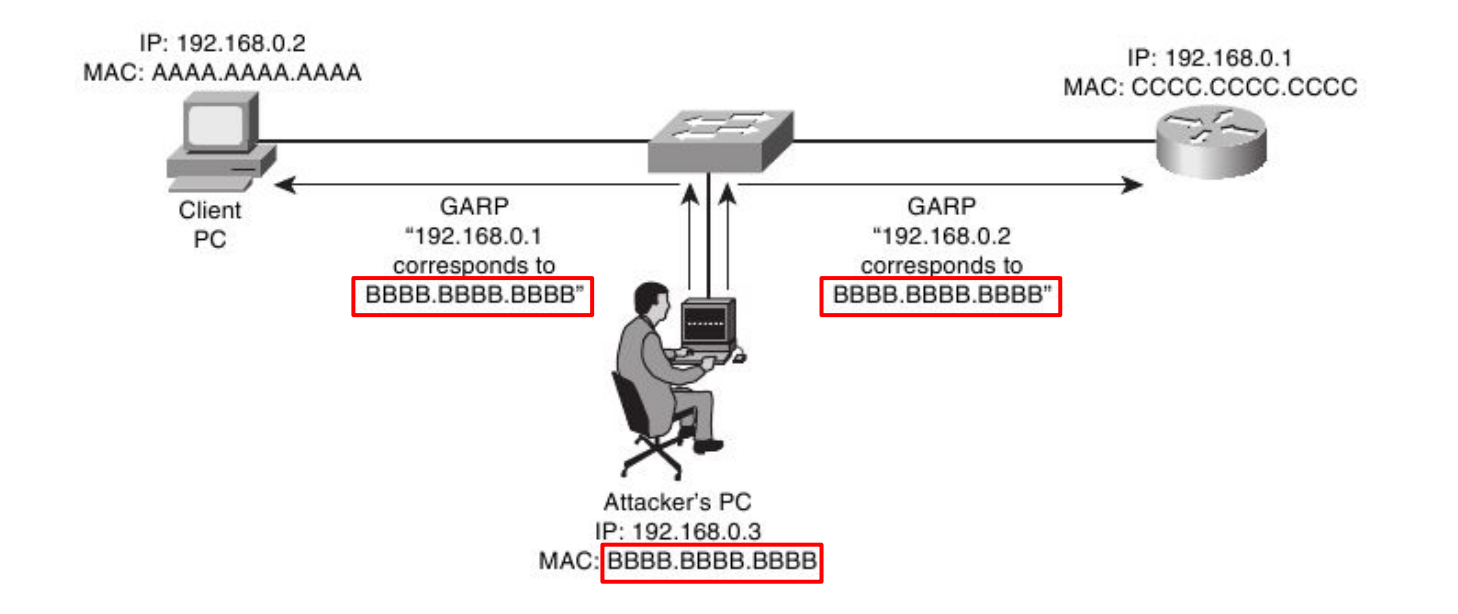

# ettercap

sudo ettercap -G

#### **Overview Ettercap**

Ettercap is a free and open source network security tool for man-in-the-middle attacks on LAN used for computer network protocol analysis and security auditing.

lt:

- intercepts and alters traffic on a network segment,
- captures passwords,
- Has powerful (and easy to use) filtering language that **allows for custom scripting**
- conducts active eavesdropping against a number of common protocols: TELNET, FTP, POP, IMAP, rlogin, SSH1, ICQ, SMB, MySQL, HTTP, NNTP, X11, Napster, IRC, RIP, BGP, SOCKS 5, IMAP 4, VNC, LDAP, NFS, SNMP, Half-Life, Quake 3, MSN, YMSG!

#### ARP Poisoning (1)

- Check **victims'** arp table before the attack
  - o arp -a

| mi | tm@mitm-Virtua | (Bo) | (:~\$ arp -a      |         |    |        |
|----|----------------|------|-------------------|---------|----|--------|
| ?  | (192.168.56.9) | at   | 08:00:27:0d:ac:f4 | [ether] | on | enp0s3 |
| ?  | (192.168.56.8) | at   | 08:00:27:9d:c7:20 | [ether] | on | enp0s3 |

#### ARP Poisoning (2)

- In attacker's machine:
  - on menu bar, click Sniff, → Unified sniffing...
  - select the proper network interface enp0s3
  - click OK

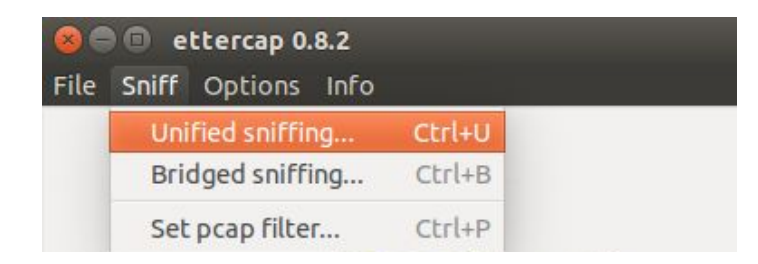

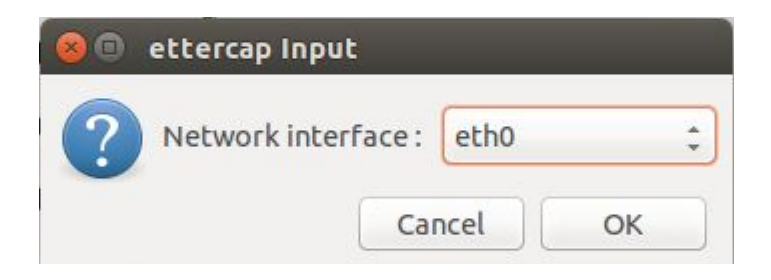

#### ARP Poisoning (3): attacker machine (cont.)

- to show list of machines connected to the interface:
  - on menu bar, click Hosts → Scan for hosts
  - O Hosts → Hosts list
- to select the target for the attack
  - show hosts list
  - select server's IP address, click Add to Target 1\*
  - select victim's IP address, click Add to Target 2\*
- to see our current target:
  - on menu bar, click **Targets Current targets**
  - Here we can see both the IP address in their "boxes".

\*Can be viceversa. There is no concept of SRC or DST

| IP Address                                               | MAC Address       | Description    |                     |     |           |
|----------------------------------------------------------|-------------------|----------------|---------------------|-----|-----------|
| 10.0.2.1                                                 | 52:54:00:12:35:00 |                |                     |     |           |
| 10.0.2.2                                                 | 52:54:00:12:35:00 |                |                     |     |           |
| 10.0.2.3                                                 | 08:00:27:38:1F:7F |                |                     |     |           |
| 10.0.2.5                                                 | 08:00:27:49:4D:53 |                |                     |     |           |
|                                                          |                   |                |                     |     |           |
|                                                          | Delete Host       |                | Add to Target 1     | Add | to Target |
|                                                          |                   |                | and a planta set    |     |           |
| lost List 🕷                                              | Targets X         | Mitm Filters I | ogging Plugins Inro |     |           |
| Start Targ<br>Host List <b>¤</b><br>Target 1             | Targets X         | Mitm Filters I | Target 2            |     |           |
| Start Targ<br>Host List <b>¤</b><br>Target 1<br>10.0.2.1 | Targets M         | Mitm Filters I | Target 2            |     |           |
| Host List 🖷<br>Host List 🖷<br>Target 1<br>10.0.2.1       | Targets 34        | Mitm Filters ( | Target 2 10.0.2.5   |     |           |
| Host List<br>Target 1<br>10.0.2.1                        | Targets X         | Mitm Filters I | Target 2 10.0.2.5   |     |           |

#### ARP Poisoning (4): attacker machine (cont.)

- To perform the ARP poisoning attack:
  - on menu bar, click Mitm → ARP
     Poisoning...
  - check Sniff remote connections
  - click OK

| Target 1 Target 2 10.0.2.1   MITM Attack: ARP Poisoning  Optional parameters  Sniff remote connections.  Only poison one-way.                | lost List # Targets # |                                                                              |
|----------------------------------------------------------------------------------------------------|-----------------------|------------------------------------------------------------------------------|
| 10.0.2.1<br>MITM Attack: ARP Poisoning<br>Optional parameters<br>Sniff remote connections.<br>Only poison one-way.                           | Target 1              | Target 2                                                                     |
| <ul> <li>MITM Attack: ARP Poisoning</li> <li>Optional parameters</li> <li>Sniff remote connections.</li> <li>Only poison one-way.</li> </ul> | 10.0.2.1              | 10.0.2.5                                                                     |
| Sniff remote connections.                                                                                                    |                       | MITM Attack: ARP Poisoning                                                   |
| Only poison one-way.                                                                                                    |                       | Optional parameters                                                          |
|                                                                                                    | ?                     | Optional parameters Sniff remote connections.                                |
|                                                                                                    | ?                     | Optional parameters Sniff remote connections. Only poison one-way. Cancel OK |

#### ARP Poisoning (5): Check ARP Tables

How do we know that we are successful to attack the victim?

- Check victim's ARP table
  - o arp -a
  - victim's machine has **attacker's**

MAC address for server's IP address

- or use the chk-poison plugin in Ettercap
  - on menu bar, click **Plugin**
  - select chk-poison
  - look at what ettercap says on the lowerside window

| mi | tm@mitm-Virtua | lBo> | (:~\$ arp -a      |         |    |        |
|----|----------------|------|-------------------|---------|----|--------|
| ?  | (192.168.56.9) | at   | 08:00:27:0d:ac:f4 | [ether] | on | enp0s3 |
| ?  | (192.168.56.8) | at   | 08:00:27:0d:ac:f4 | [ether] | on | enp0s3 |

| ost List 🕱 🛛 Targe | ets 🕱 Plu | ugins 🕷                                           |  |
|--------------------|-----------|---------------------------------------------------|--|
| Name               | Version   | Info                                              |  |
| arp_cop            | 1.1       | Report suspicious ARP activity                    |  |
| autoadd            | 1.2       | Automatically add new victims in the target range |  |
| chk_poison         |           | Check if the poisoning had success                |  |
| dns_spoof          | 1.3       | Sends spoofed dns replies                         |  |
| dos_attack         | 1.0       | Run a d.o.s. attack against an IP address         |  |
| dummy              | 3.0       | A plugin template (for developers)                |  |
| find_conn          | 1.0       | Search connections on a switched LAN              |  |
| find_ettercap      | 2.0       | Try to find ettercap activity                     |  |
| find_ip            | 1.0       | Search an unused IP address in the subnet         |  |
| finger             | 1.6       | Fingerprint a remote host                         |  |
| finger_submit      | 1.0       | Submit a fingerprint to ettercap's website        |  |
| fraggle attack     | 1.0       | Run a fraggle attack against hosts of target one  |  |

GROUP 1: 10.0.2.1 52:54:00:12:35:00

GROUP 2 : 10.0.2.5 08:00:27:49:4D:53 Unified sniffing already started... Activating chk\_poison plugin... chk\_poison: Checking poisoning status... chk\_poison: Poisoning process successful!

#### ARP Poisoning (6): Sniffing the conversation

In the attacker's machine:

- Clean previous WireShark's results in your attacker's machine

In the victim's machine:

- open browser
- go to page: 192.168.56.8/ab
- Enter any firstname and lastname

Username and password can be directly be seen in clear by looking at the captured packets in Wireshark.

 Look for **POST** in **Info** column to sniff firstname and lastname.

| File E                | dit V                           | iew                        | Go                 | Ca                      | ptu                     | re /                       | Analy:                       | ze         | Sta          | tist | ics          | Tel                 | eph              | опу                | Too                   | ls Interr           | nals       | s Help         | p            |                |          |       |      |     |      |      |      |    |
|-----------------------|---------------------------------|----------------------------|--------------------|-------------------------|-------------------------|----------------------------|------------------------------|------------|--------------|------|--------------|---------------------|------------------|--------------------|-----------------------|---------------------|------------|----------------|--------------|----------------|----------|-------|------|-----|------|------|------|----|
| ۲                     | ۲                               |                            |                    |                         | 2                       |                            | •                            |            | 3            | ¢    | C            |                     | Q                | L                  | <                     | > 3                 |            | <b>T</b>       | Ł            |                |          | \$    | ¢    | )   |      | 6    | 0    | *  |
| Filter                | : htt                           | p                          |                    |                         |                         |                            |                              |            |              |      |              |                     |                  |                    |                       | Expres              | sio        | n (            | Clear        | App            | ply      | Sa    | ve   |     |      |      |      |    |
| No.                   | Ti                              | me                         |                    |                         | Sou                     | irce                       |                              |            |              |      |              | Des                 | sti              | nat                | ion                   |                     | 1          | Proto          | col          | Lengt          | tł       | Info  | 8    |     |      |      |      |    |
| 3                     | 96 25                           | 9.77                       | 750                | 200                     | 10.                     | 0.2                        | .6                           |            |              |      |              | 10.                 | 0.2              | 2.5                |                       |                     | ŀ          | ITTP           |              | 57             | 74       | [TCP  | Ret  | ran | nsmi | ssi  | on]  | HT |
|                       | 14 26                           | 6.35                       | 791                | 306                     | 10.                     |                            |                              |            |              |      |              | 10.                 | 0.2              |                    |                       |                     |            | ITTP           |              | 50             | 90 F     | POST  |      |     | php  | ) HT | TP/1 | 1  |
|                       | 16 26                           | 6.36                       | 162                | 906                     | 10.                     | 0.2                        | .5                           |            |              |      |              | 10.                 | 0.2              | 2.6                |                       |                     |            | ITTP           |              | 50             | 90       | [TCP  | Ret  | ran | ismi | ssi  | on]  | PC |
| 4                     | 18 26                           | 6.36                       | 239                | 506                     | 10.                     | 0.2                        | .6                           |            |              |      |              | 10.                 | 0.2              | 2.5                |                       |                     | H          | ITTP           |              | 42             | 29 H     | ITTP, | /1.1 | 20  | 00 0 | )K   |      |    |
| 4                     | 20 26                           | 6.36                       | 562                | 400                     | 10.                     | 0.2                        | .6                           |            |              |      |              | 10.                 | 0.2              | 2.5                |                       |                     | ł          | ITTP           |              | 42             | 29       | [TCP  | Ret  | ran | ismi | ssi  | on]  | HT |
| ► Inte Tran Hype Line | rnet<br>smiss<br>rtext<br>-base | Prot<br>ion<br>Tra<br>d te | Con<br>Con<br>Insf | l V<br>tro<br>er<br>dat | ers<br>l P<br>Pro<br>a: | ion<br>roto<br>toco<br>app | 4, S<br>ocol,<br>ol<br>licat | Src:<br>Si | : 10<br>rc F | Port | .2.5<br>t: 4 | 5 (1<br>1884<br>orm | 10.<br>42<br>-ur | 0.2<br>(48)<br>len | .5),<br>842)<br>codeo | Dst: 10<br>, Dst Po | 0.0<br>ort | .2.6<br>: http | (10.<br>p (8 | 9.2.6<br>9), S | )<br>eq: | 1,    | Ack  | : 1 | , L  | en:  | 434  |    |
| use                   | rname                           | =hel                       | lo&                | pas                     | SWO                     | rd=                        | from+                        | +the       | e+01         | the  | r+s          | ide                 |                  |                    |                       |                     |            |                |              |                |          |       |      |     |      | 2    |      |    |
| 0000                  | 08 0                            | 9 27                       | 34                 | d6                      | 16                      | 08                         | 00                           | 27         | 49           | 4d   | 53           | 08                  | 00               | 45                 | 00                    | '4                  |            | 'IMS.          | E.           |                |          |       |      |     |      |      |      |    |
| 0010                  | 01 e                            | 5 c7                       | 13                 | 40                      | 00                      | 40                         | 06                           | 59         | f4           | 0a   | 00           | 02                  | 05               | 0a                 | 00                    | @.                  | @.         | Y              |              |                |          |       |      |     |      |      |      |    |
| 0020                  | 02 0                            | 5 be                       | ca                 | 00                      | 50                      | c4                         | 9e                           | 82         | 56           | e4   | 73           | 12                  | dd               | 80                 | 18                    | P                   |            | .V.s.          |              |                |          |       |      |     |      |      |      |    |
| 0030                  | 00 e                            | 98                         | 00                 | 00                      | 00                      | 01                         | 01                           | 80         | 0a           | 00   | 01           | 45                  | 46               | 00                 | 00                    |                     | ••;        | · · · · · E    | EF           |                |          |       |      |     |      |      |      |    |
| 0040                  | 19 e                            | / 50                       | 41                 | 53                      | 54                      | 20                         | 21                           | 60         | 01           | 69   | be           | 2e                  | 70               | 68                 | 70                    | POST                | 1          | main.          | .php         |                |          |       |      |     |      |      |      |    |
| 0050                  | 20 4                            | 5 54                       | 54                 | 20                      | 21                      | 31                         | 2e                           | 31         | DG           | 69   | 48           | OT<br>72            | 13               | 14                 | Sa                    | HIIP/               | 1.         | 1HC            | UST:         |                |          |       |      |     |      |      |      |    |
|                       |                                 |                            |                    |                         |                         |                            |                              |            |              |      |              |                     |                  |                    |                       |                     |            |                |              |                |          |       |      |     |      |      |      |    |

#### Let's take a minute...

...and think how terrifying it is to know that you can be watched so easily while using networks like your home, or office or cafe... But there is a good/bad news, that in real world a lot of our beloved known websites don't work like this. They use https to secure the communication...

So as an attacker what would you do?

#### Example

In the victim's machine:

- open browser
- go to page: **192.168.56.8/wordpress**
- go to the Login In
- enter username and password

In the attacker's machine:

- unlike before, we can't see what victim has entered.

#### Secure Connection Failed

An error occurred during a connection to 192.168.56.8. You have received an invalid certificate. Please contact the server administrator or email correspondent and give them the following information: Your certificate contains the same serial number as another certificate issued by the certificate authority. Please get a new certificate containing a unique serial number. (Error code: sec\_error\_reused\_issuer\_and\_serial)

- The page you are trying to view cannot be shown because the authenticity of the received data could not be verified.
- Please contact the website owners to inform them of this problem.

Try Again

Report this error 🗸

#### SSLStrip - Concept

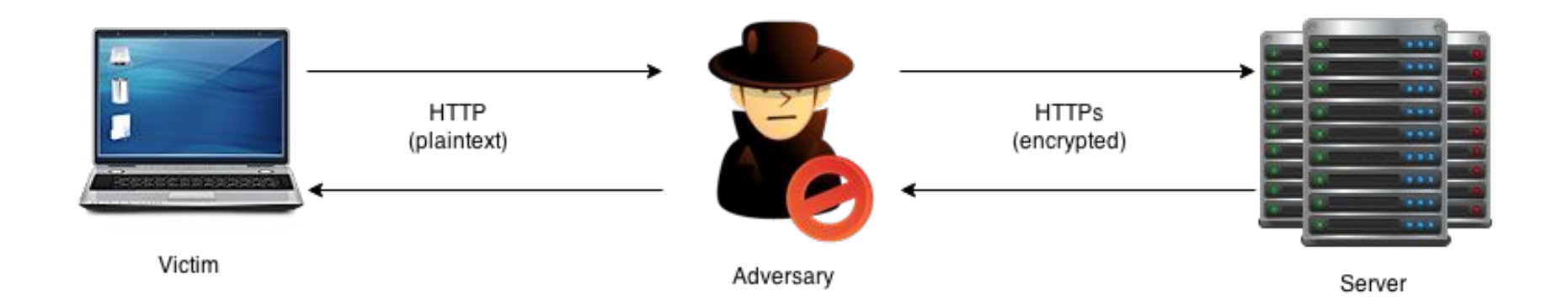

#### SSLstrip (1): attacker's machine

In the **attacker's** machine:

- activate SSLstrip plugin
  - on menu bar, click **Plugins → Manage the plugins**
  - double click on sslstrip plugins
  - there is (\*) sign on the left side once it is activated

| La La La La Divet | M       | them receive bogging regins into             |  |
|-------------------|---------|----------------------------------------------|--|
| lost List 📽 Plugi | ns 🕷    |                                              |  |
| Name              | Version | Info                                         |  |
| pptp_chapms1      | 1.0     | PPTP: Forces chapms-v1 from chapms-v2        |  |
| pptp_clear        | 1.0     | PPTP: Tries to force cleartext tunnel        |  |
| pptp_pap          | 1.0     | PPTP: Forces PAP authentication              |  |
| pptp_reneg        | 1.0     | PPTP: Forces tunnel re-negotiation           |  |
| rand_flood        | 1.0     | Flood the LAN with random MAC addresses      |  |
| remote_browser    | 1.2     | Sends visited URLs to the browser            |  |
| reply_arp         | 1.0     | Simple arp responder                         |  |
| repoison_arp      | 1.0     | Repoison after broadcast ARP                 |  |
| scan_poisoner     | 1.0     | Actively search other poisoners              |  |
| search_promisc    | 1.2     | Search promisc NICs in the LAN               |  |
| smb_clear         | 1.0     | Tries to force SMB cleartext auth            |  |
| smb_down          | 1.0     | Tries to force SMB to not use NTLM2 key auth |  |
| smurf_attack      | 1.0     | Run a smurf attack against specified hosts   |  |
|                   |         | SSLStrip plugin                              |  |
| stp_mangler       | 1.0     | Become root of a switches spanning tree      |  |

#### SSLstrip (2): victim's machine

In the **victim's** machine:

- go to wordpress's login page
- Now, there is no error and it's not going to be https, but http

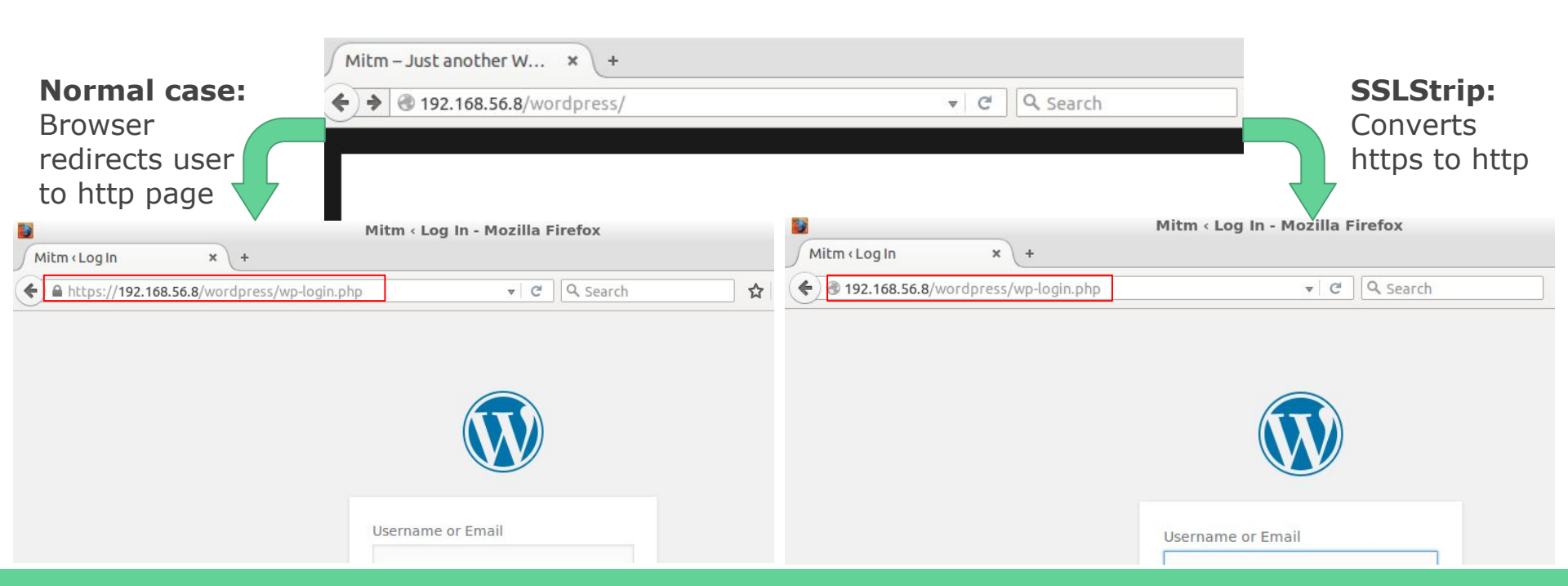

#### SSLStrip (3): Sniffing conversation

Always in the **victim's** machine:

- enter username and password

As before, on **attacker's** machine:

- Wireshark will show the sniffed credentials

#### **Ettercap Plugins**

#### SSH Downgrade

This can be used once in "the man in the middle" position.

The principle is to downgrade a protocol version by changing data inside packets, to another version known to be vulnerable (such as SSH1 protocol).

The **client** sends a request to establish a SSH link to the server and asks it for the version it supports.

The **server** answers with either:

- ssh-2.xx  $\rightarrow$  The server supports only SSH2
- ssh-1.99 The server supports SSH1 and SSH2
- ssh-1.51 → The server supports only SSH1

#### SSH Downgrade - Example

In this example:

- Alice is the **ssh server**
- Bob is the **ssh client** (putty)

In Alice's machine:

- Open terminal
  - Type telnet 192.168.56.7 22
  - Check if it's running
  - If it's not running: type /etc/init.d/ssh restart
- Let try to connect it with putty from Bob.
- Check Wireshark with **ssh filter** and you can see it's version 2!

#### SSH Downgrade - Solution

In the **attacker's** machine:

- Open explorer
- Go to /usr/share/ettercap
- Copy etter.filter.ssh to
   Desktop
- Double click it.

#### SSH Downgrade

Ettercap offers a predefined configuration file for the SSH downgrade attack.

In attacker's machine:

- cd ~/Desktop
- compile the file to create the filter by:
   etterfilter etter.filter.ssh -o etter.filter.
   ssh.co
- load the filter: Filters --> Load a filter...

In the **bob's** machine:

- Perform the ssh from **putty.** 

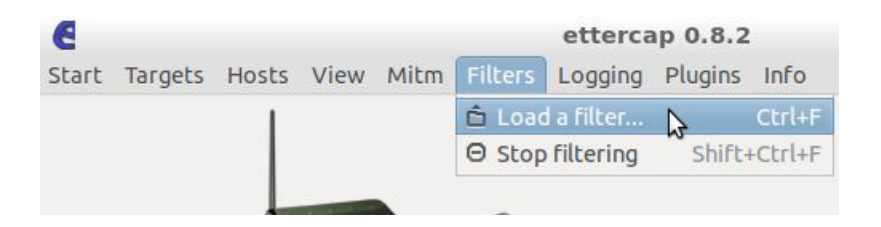

#### SSH Downgrade: countermeasures

How to avoid SSH downgrade attacks ?

- SSH1 must NEVER be used on a SSH server and SSH2 forced on the client.
- By default, only SSHv2 is enabled on the OpenSSH server while it is frequent to see SSHv1 and SSHv2 enabled on the clients such as Putty.

Let's see how we can secure the SSH client and server:

- **SSH server** → Open the /etc/ssh/sshd\_config file
  - Check that only the SSH2 protocol is enabled.
- **SSH client** → Open Putty
  - Check that only SSH2 protocol is enabled.

#### ARP Poisoning - Countermeasures

Fighting effectively against ARP poisoning with efficiency is **not an easy task** because the ARP protocol provides **no possibilities to establish the authenticity of the source** of incoming packets.

Despite all, there are some ways to protect your machines against spoofers/poisoners by using:

- Static ARP
- Surveillance tools (such as Arpwatch, Ettercap or Snort IDS)

#### Static ARP

Static ARPing means that you manually configure IP to MAC mappings and are kept in the cache on a permanent basis (as for the communication with a known router).

So let's configure the IP address of the Server in a static way.

- In **victim's** machine:
  - Open terminal
  - arp -s ip\_server hw\_address\_server
- Check victim's arp table
  - arp -a
  - Check that flag is set as **PERM**
- Try to perform the arp poisoning attack with Ettercap
  - Use chk\_poison plugin

victim@victim-VirtualBox:~\$ sudo arp -s 10.0.2.7 08:00:27:34:d6:16 [sudo] password for victim: victim@victim-VirtualBox:~\$ arp -a ? (10.0.2.7) at 08:00:27:34:d6:16 [ether] PERM on eth0 ? (10.0.2.1) at 52:54:00:12:35:00 [ether] on eth0 ? (10.0.2.3) at 08:00:27:ff:<u>3</u>3:ea [ether] on eth0

> Activating chk\_poison plugin... chk\_poison: Checking poisoning status... chk\_poison: No poisoning between 10.0.2.5 -> 10.0.2.1

# Thanks for the attention!

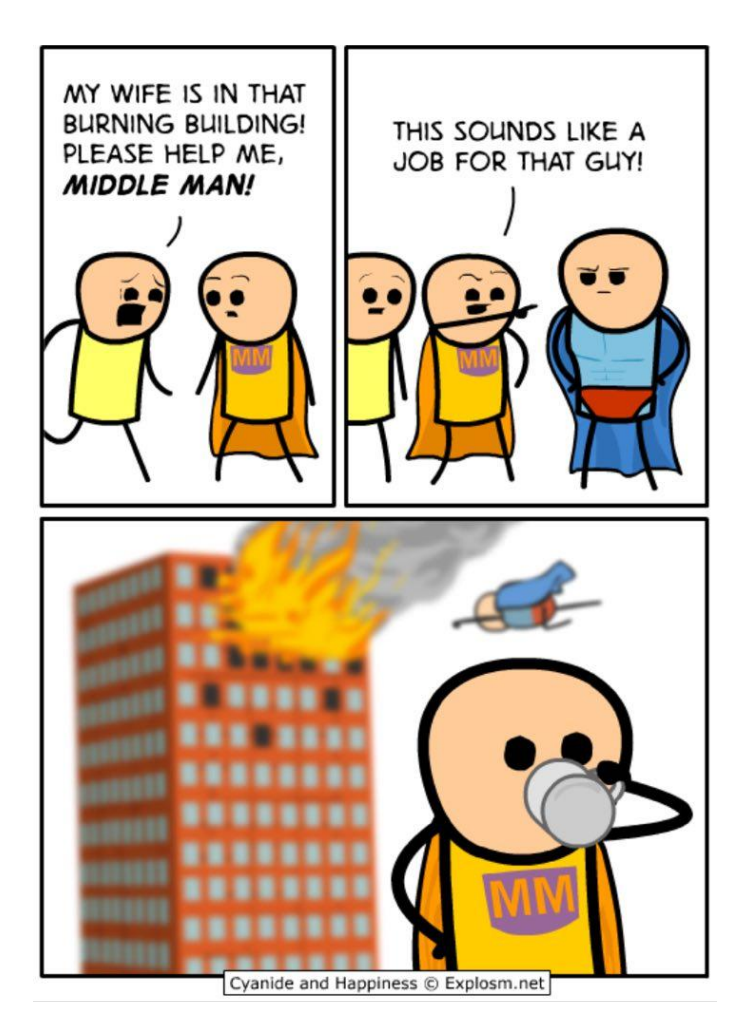

### Image filtering

In attacker's machine

- Go to the folder filters in the Desktop
- Try to follow the steps we performed in the SSH downgrade to compile and run.
- Open the browser and...
- See the results!